#### SINGAPORE Student Learning Space

### Workaround for "Copying Activity To"

Copyright © 2021 Ministry of Education, Singapore. All rights reserved

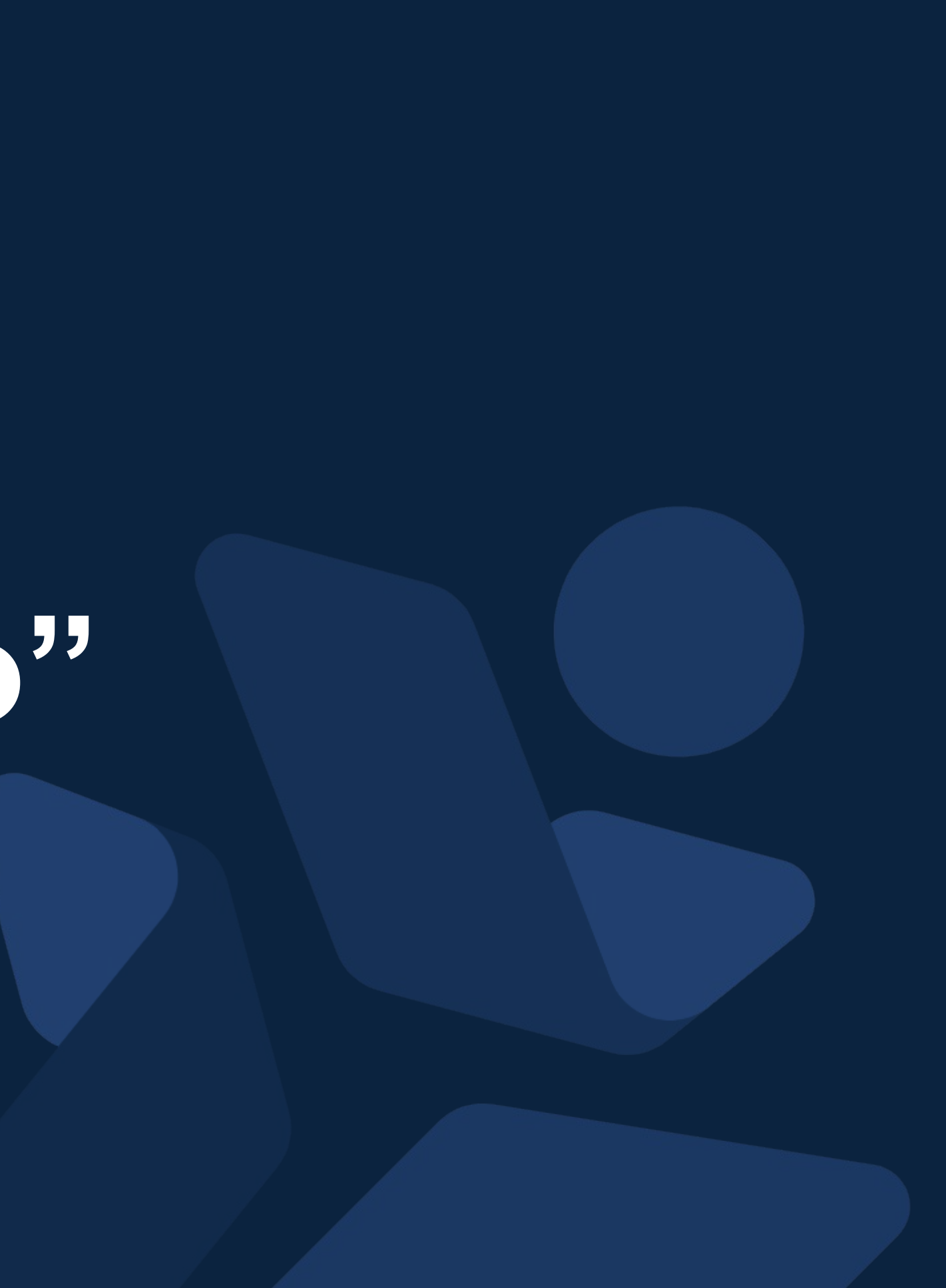

### Background

"Copy Activity" will only be released in R15 (Jun 2021)

- What can we do in the meantime to stitch different activities together?
- 1. Copy Quiz 2. Copy Question 3. Copy Non-question components 4. Copy Media Objects

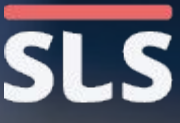

### 1. Copying of Quizzes

Copyright © 2021 Ministry of Education, Singapore. All rights reserved.

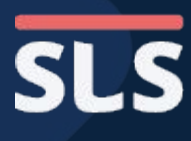

3

0= = 3

- You find a
   Quiz that you
   like.
- Remember
   the name of
   the quiz.

| SLS | MOE LIBRARY Ca | ategorising & Classify                                                      | ying Details                                                                                                    |     |
|-----|----------------|-----------------------------------------------------------------------------|----------------------------------------------------------------------------------------------------|-----|
|     | <              | 3. Quiz B: Appl                                                             | lying the Strategy                                                                                                 |     |
|     |                | INSTRUCTIONS<br>Feedback will be given                                      | ven after you have submitted the quiz.                                                                             |     |
|     |                | Quiz Mode<br>Auto-Graded Quiz                                               |                                                                                                    |     |
|     |                | Description<br>As you answer the o<br>categorising and cla                  | questions in this quiz, apply what you've learnt about the s<br>assifying details.                                 | sti |
|     |                | Instruction to student<br>Read the text titled<br><b>newspapers'</b> , then | <b>'Help teenagers develop critical reading skills through</b><br>categorise and classify the details it contains. | 1   |
|     |                | STATUS                                                                      |                                                                                                    |     |
|     |                | TOTAL MARKS                                                                 | 2                                                                                                    |     |
|     |                |                                                                             |                                                                                                    |     |
|     |                |                                                                             |                                                                                                    |     |
|     |                |                                                                             |                                                                                                    |     |

Help us improve

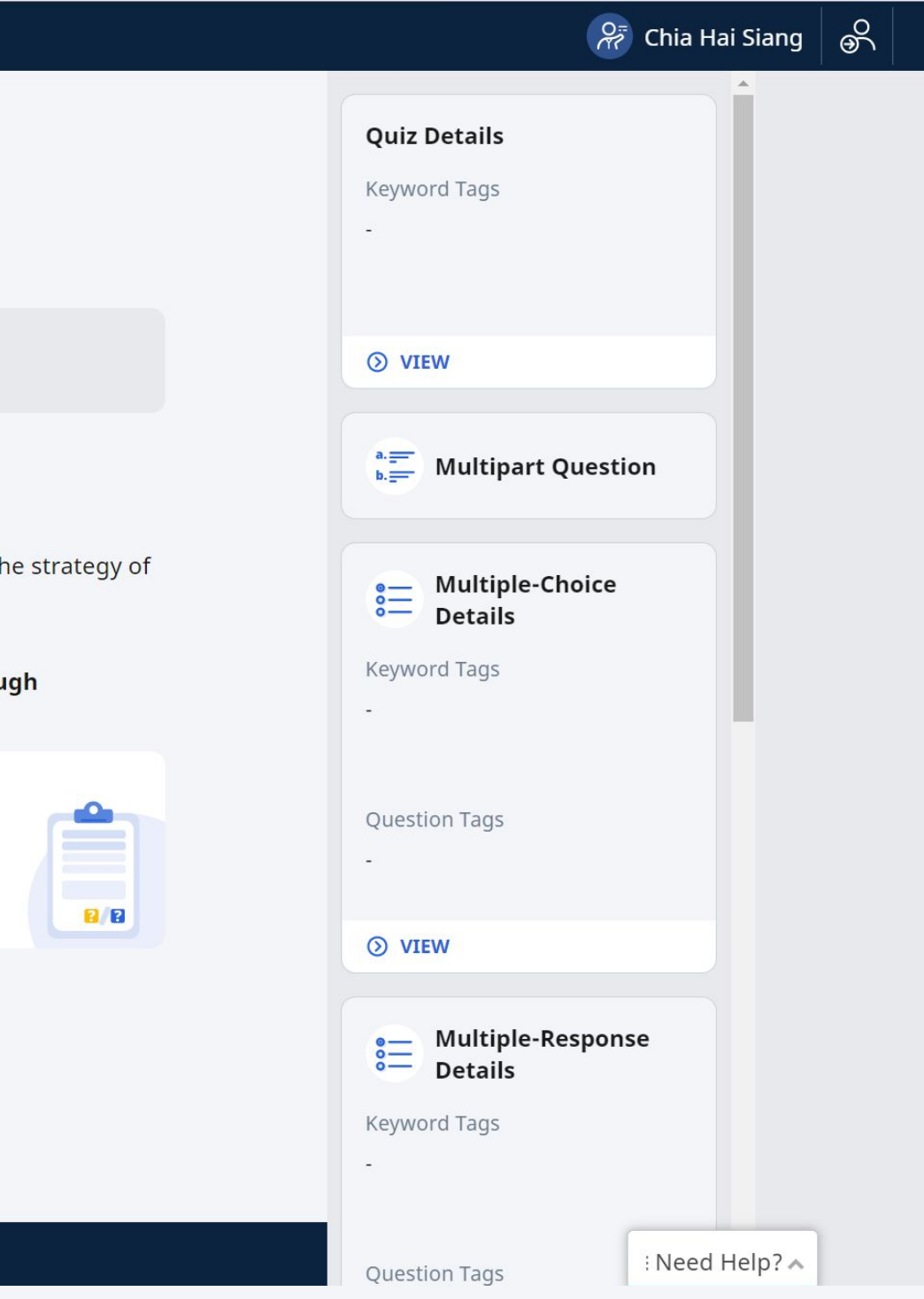

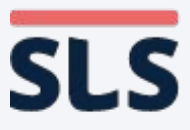

### WORKAROUND **Copying of Quizzes**

- Go to the lesson you want to copy the quiz to.
- Click Edit on the top right.

Lesson w All Question Types (check explanation and file submission)

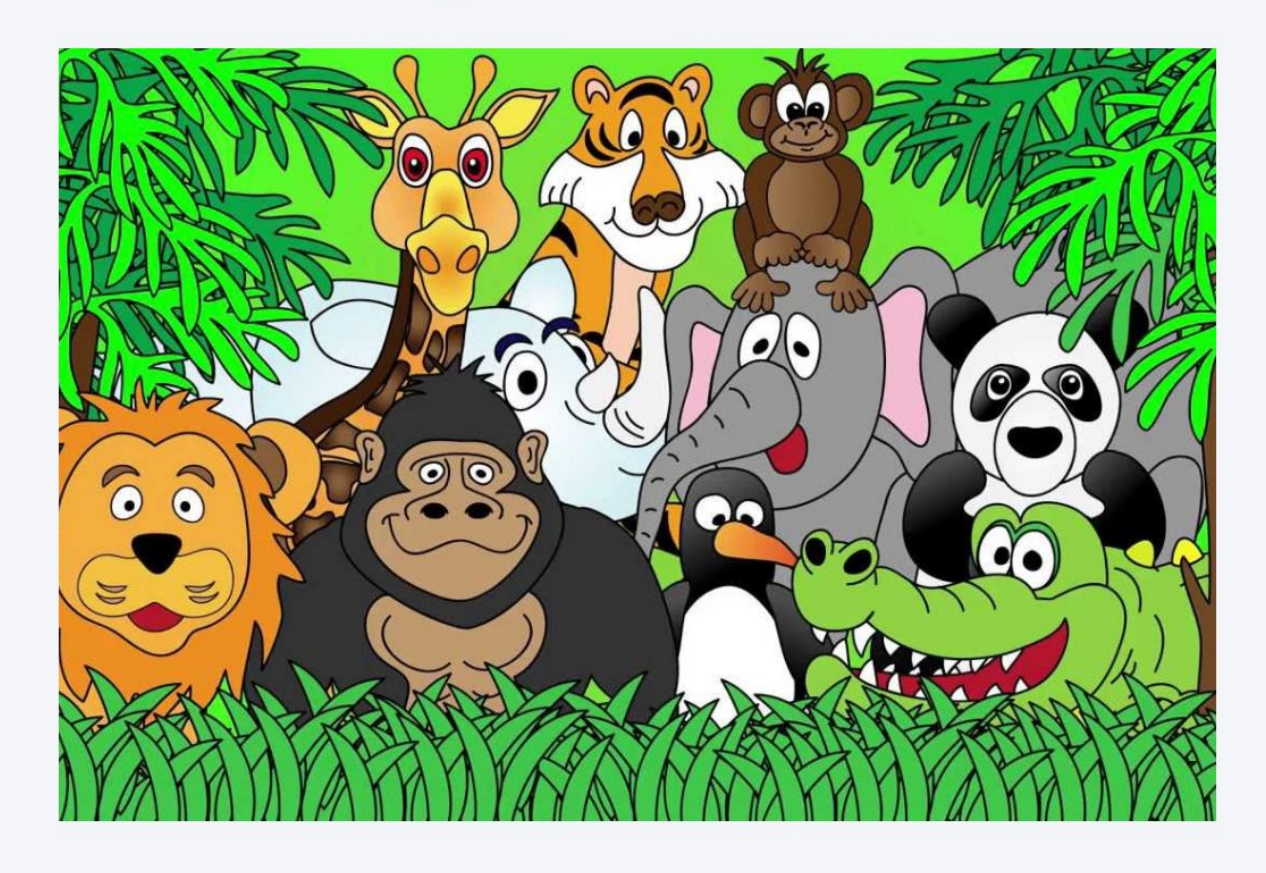

Testing Lesson

툴를 **SLS** Lesson w All Question Types (check explanation and file submission)

ENTER

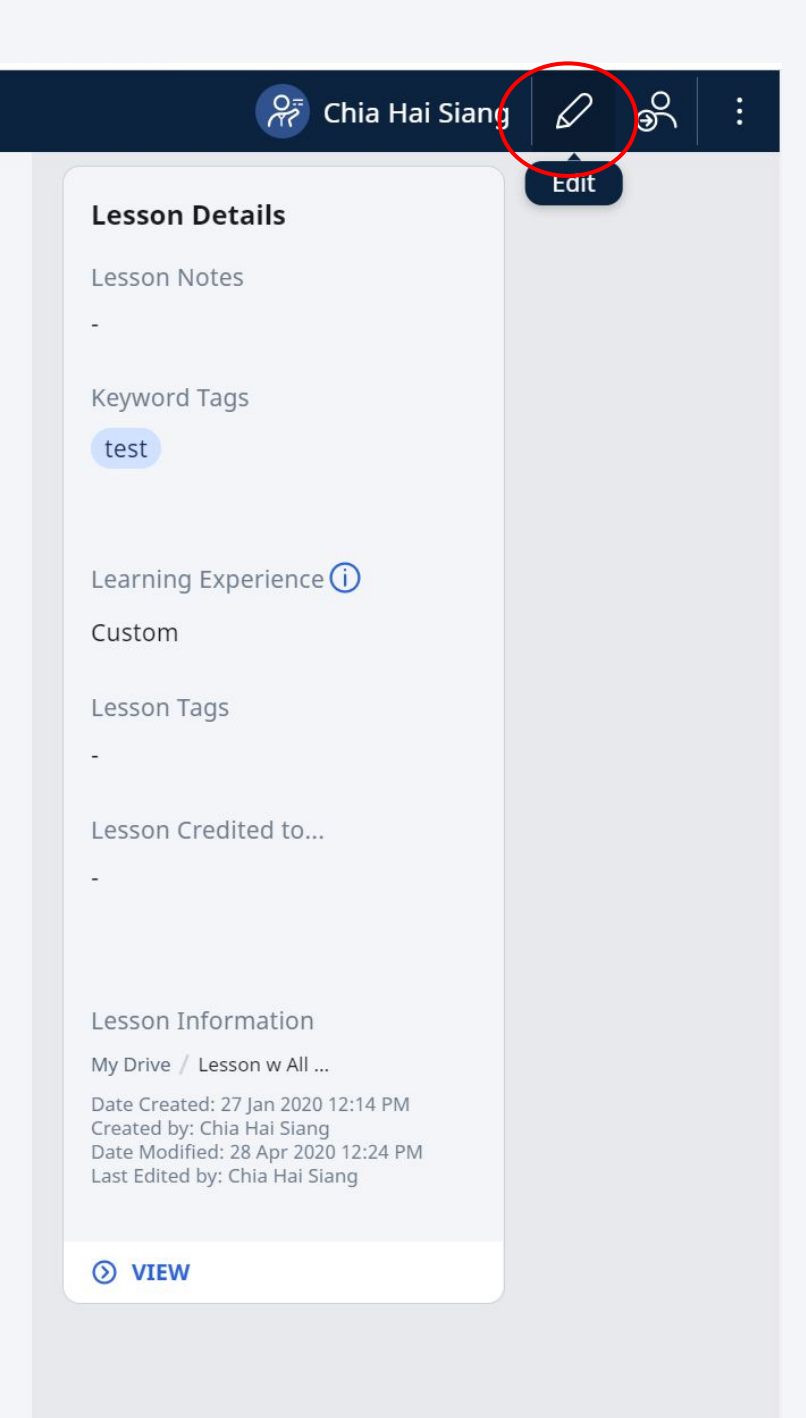

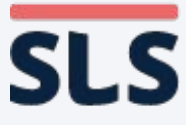

- Click on the left menu to
   access the
   Activity List.
- Click to +Add Activity.

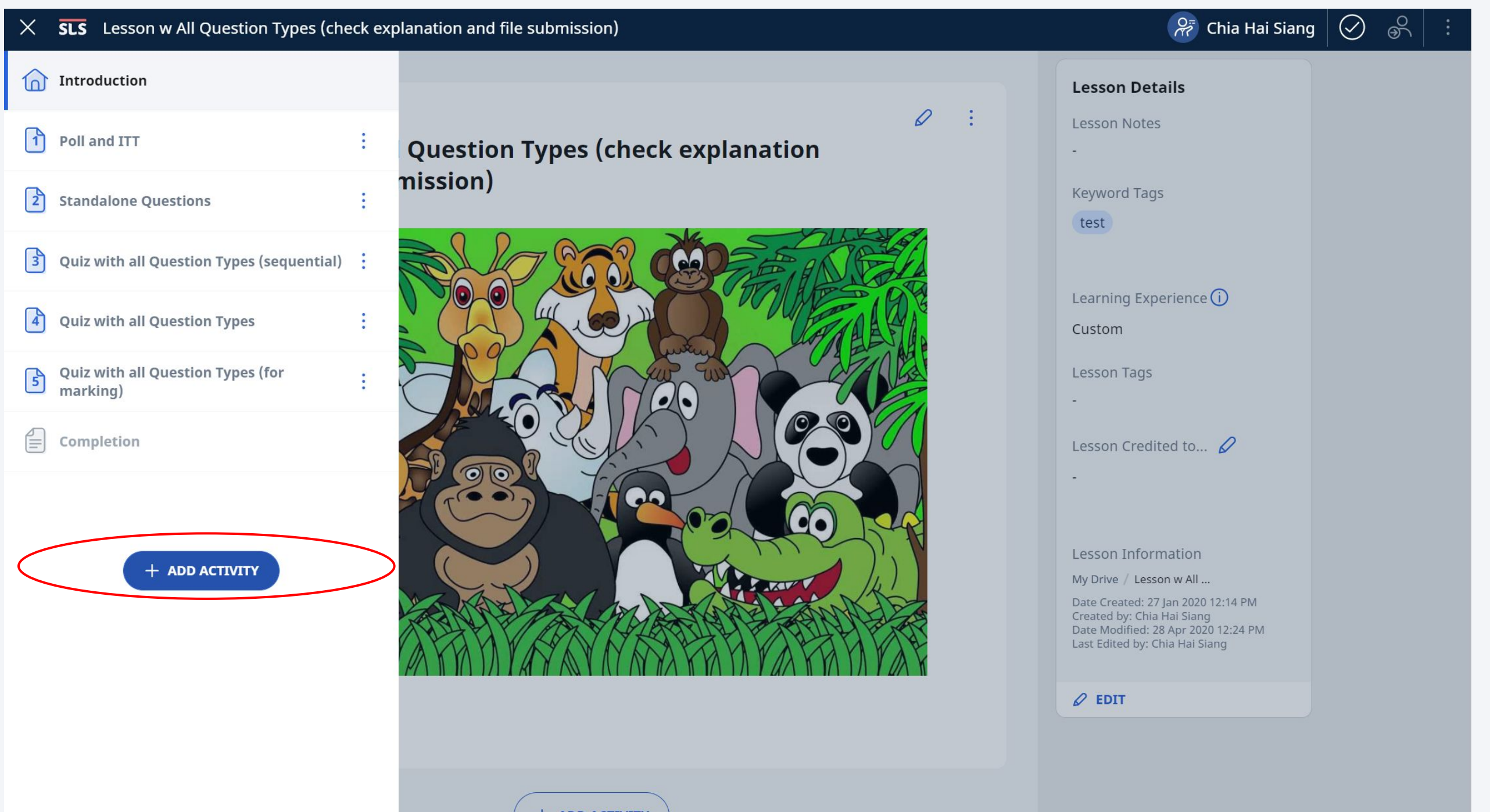

Copyright © 2021 Ministry of Education, Singapore. All rights reserved.

: Need Help? 🔨

In the pop-up,
 click top right
 to +Add from
 Library.

| Lesson w All Question Types (check ex / Add New Activity<br>and<br>Month Structure<br>Add New Activity                                                                                              | ity               |
|----------------------------------------------------------------------------------------------------|-------------------|
| Less and       Add New Activity         Image: Add New Activity       Image: Add New Activity                                                                                                    |                   |
|                                                                                                    |                   |
|                                                                                                    |                   |
| Custom Activity     Progressive Quiz       Create an activity with stand-alone<br>components without quiz monitoring<br>functions     Students will receive f<br>automatically after su<br>question | eedbac<br>bmittin |
| О СНООЅЕ О СНООЅЕ                                                                                                    |                   |
|                                                                                                    |                   |
| Teacher-Marked Quiz                                                                                                    |                   |
| Testin Students will receive feedback after<br>teachers have marked and released<br>the quiz                                                                                                    |                   |
| ⊘ снооѕе                                                                                                    |                   |
|                                                                                                    |                   |

Copyright © 2021 Ministry of Education, Singapore. All rights reserved.

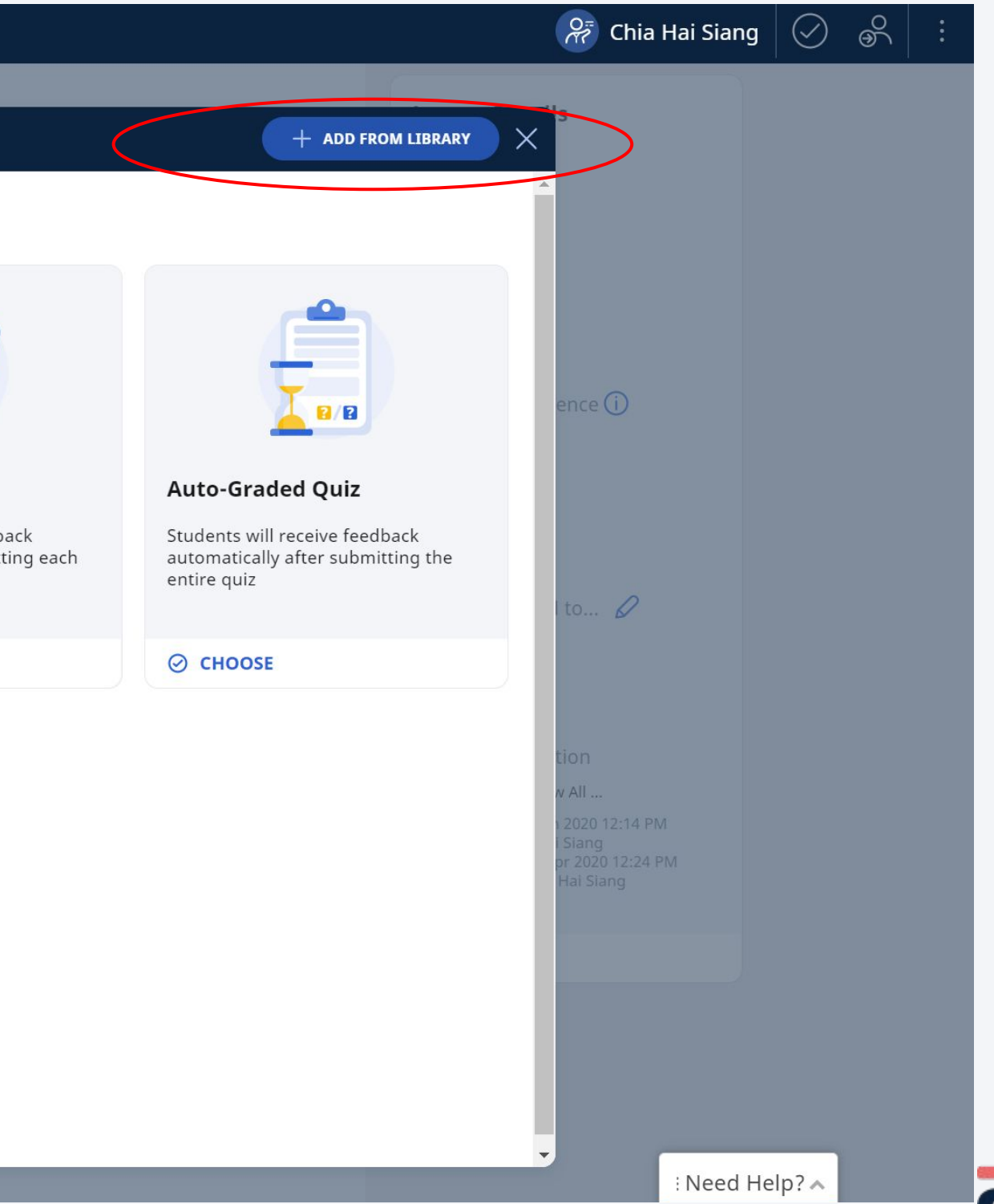

- Enter the name of the quiz into the search bar.
- Search for the quiz you want in the results.
- Click Choose.
- The search can find the quiz even if it is embedded within a lesson.

| SLS           | Lesson w All Question Type | s (check explanation and file submiss                                                                        | ion)                                                                                                |
|---------------|----------------------------|----------------------------------------------------------------------------------------------------|----------------------------------------------------------------------------------------------------|
|               |                            |                                                                                                    |                                                                                                    |
|               |                            | Lesson w All Question Types (check                                                                           | explanation a / Add New A                                                                           |
|               | Less                       | Back to Add New Activity                                                                                     |                                                                                                    |
|               |                            | Add from Library                                                                                             |                                                                                                    |
|               |                            | Q Applying the Strategy                                                                                      | >                                                                                                   |
|               |                            | Quiz<br>GUIDED SEARCH                                                                                        |                                                                                                    |
|               |                            | Search Results                                                                                               |                                                                                                    |
|               | 1                          | Quizzes                                                                                                    |                                                                                                    |
|               |                            | MOE Library                                                                                                  | MOE Library                                                                                         |
|               |                            |                                                                                                    |                                                                                                    |
|               | AY 4                       | Quiz B: Applying the Strategy                                                                                | Quiz B: Applying the Strate                                                                         |
|               | Testin                     | As you attempt the following<br>questions, apply the strategy of<br>checking the strength of an<br>argument. | As you attempt the following<br>questions, apply the strategy of<br>reviewing and revising your dra |
|               |                            | O VIEW DETAILS                                                                                               | <b>⊘</b> VIEW DETAILS                                                                               |
|               |                            | ⊘ снооѕе                                                                                                    | CHOOSE                                                                                              |
|               |                            |                                                                                                    |                                                                                                    |
| ascript woid( | nprove                     |                                                                                                    |                                                                                                    |

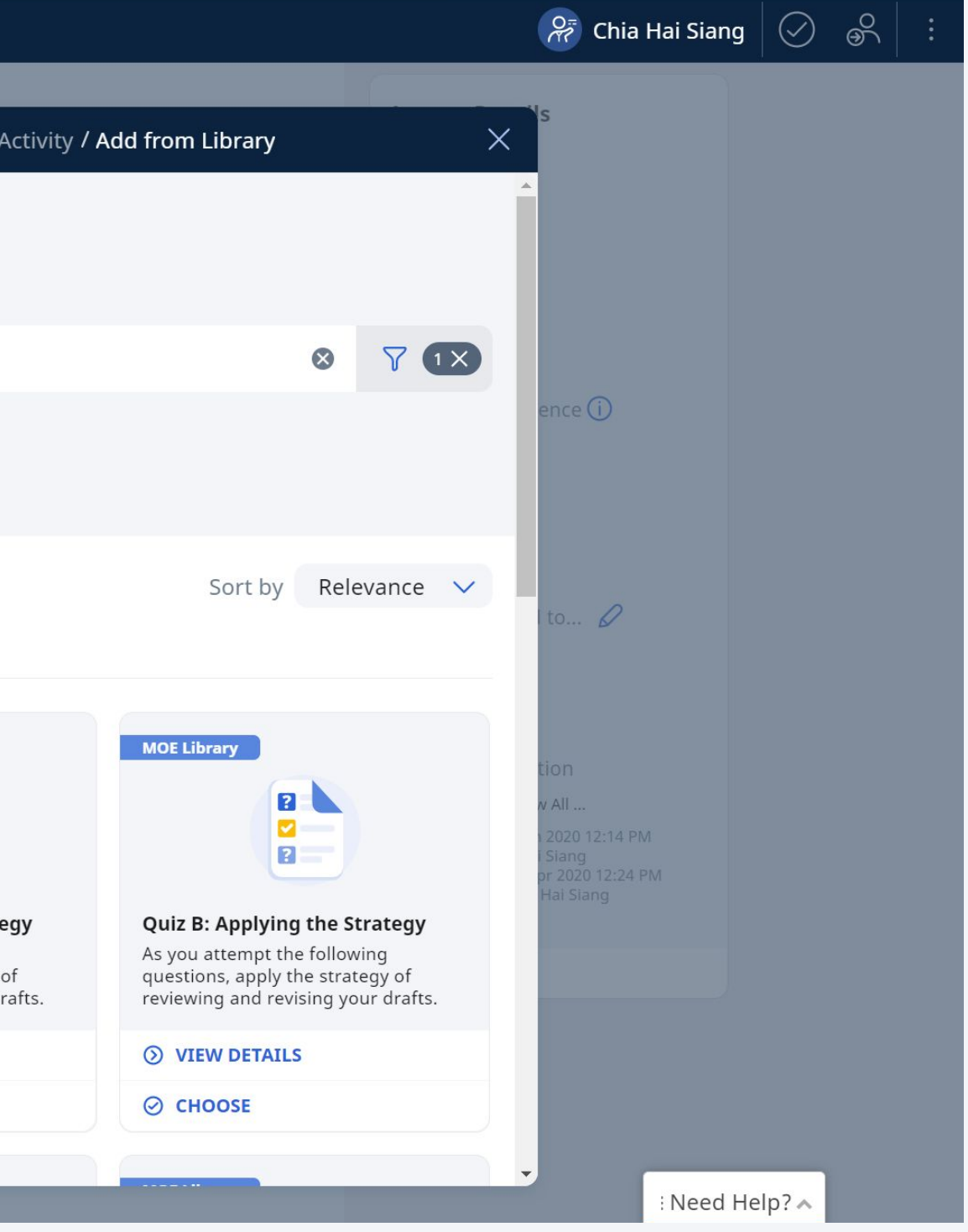

- The Quiz will be automatically moved to the end of your lesson.
- Use the '3 dots to the right of the Activity to move its order in the lesson.

|   | $\times$ | <b>SLS</b> Lesson w All Question Types (che | eck exp | planation and file submission)                                                                                                    |
|---|----------|---------------------------------------------|---------|----------------------------------------------------------------------------------------------------|
|   |          | Introduction                                |         |                                                                                                    |
|   | 1        | Poll and ITT                                | :       | lying the Strategy                                                                                                    |
|   | 2        | Standalone Questions                        | :       | 3 4                                                                                                    |
|   | m        | Quiz with all Question Types (sequential)   | :       |                                                                                                    |
|   | 4        | Quiz with all Question Types                |         | ven after you have submitted each question.                                                                                                    |
|   | 5        | Quiz with all Question Types (for marking)  | :       |                                                                                                    |
| ¢ | 6        | Quiz B: Applying the Strategy               |         | following questions, apply the strategy of checking the                                                                                                    |
|   |          | Completion                                  |         | rs<br>premise for each of the claims below contains things the<br>such as facts and objective language), or things that mak<br>ich as assumptions and biases). |
|   |          | + ADD ACTIVITY                              |         | 4                                                                                                    |
|   |          |                                             |         | + ADD ACTIVITY                                                                                                    |
|   |          |                                             |         |                                                                                                    |

https://vle.learning.moe.edu.sg/mrv/mv-librarv/lesson/edit/b6959213-8a5c-4732-b8b6-d2dd7e0cdd8c/page/22843609

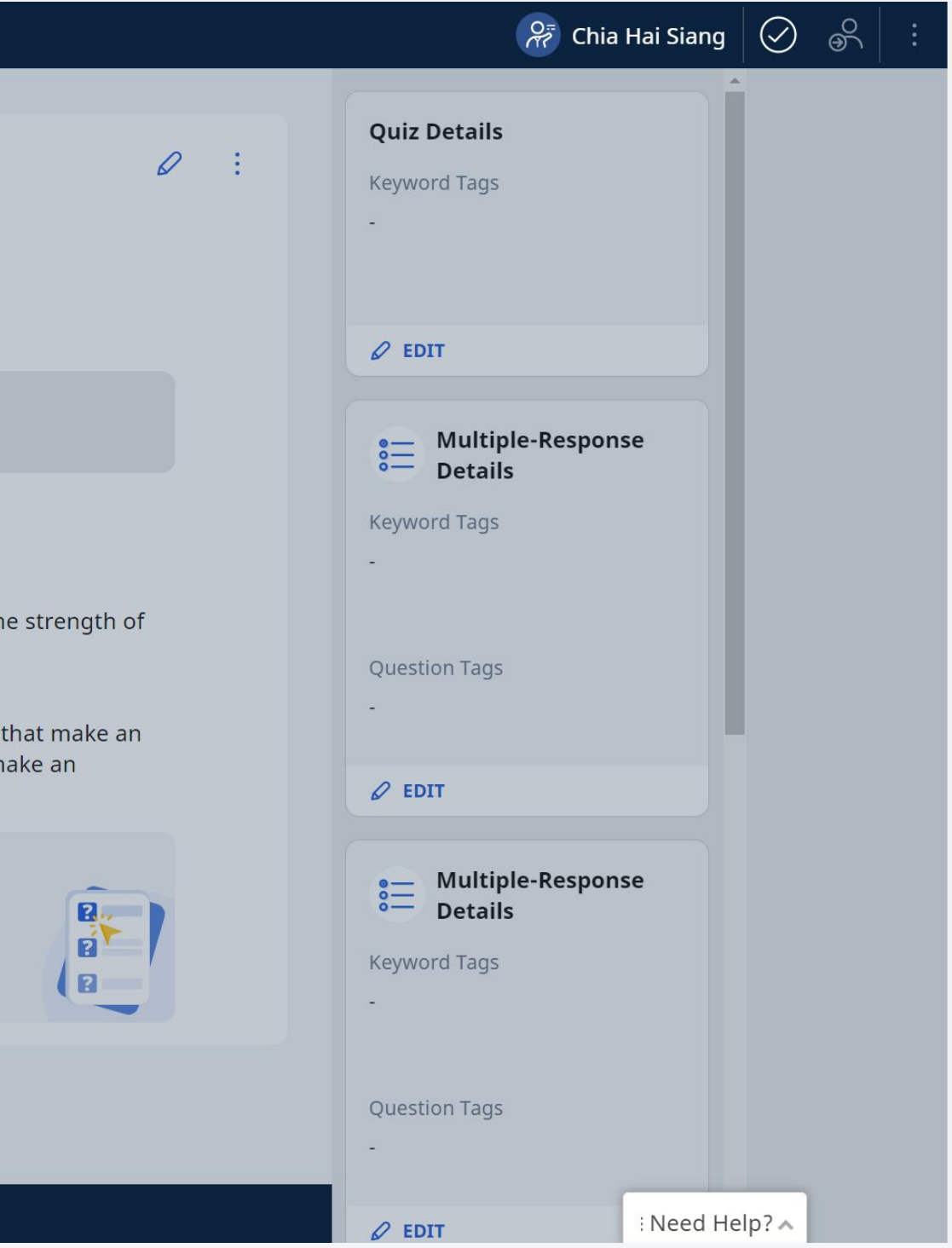

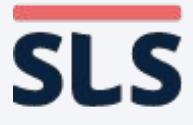

## 2. Copying of Questions

Copyright © 2021 Ministry of Education, Singapore. All rights reserved.

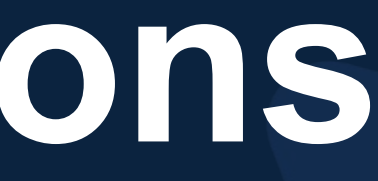

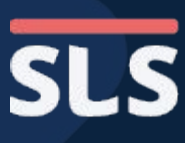

SLS

Help us in

- You find a question that you like.
- This question can be anywhere, either standalone or in a quiz.
- Remember some text in the question body.

| esson w All Questio. | on Types (check explanation and file submission)                                                                                                    |
|----------------------|----------------------------------------------------------------------------------------------------|
|                      |                                                                                                    |
|                      | 6. Quiz B: Applying the Strategy                                                                                                    |
|                      |                                                                                                    |
|                      | Q4                                                                                                    |
|                      | ① INSTRUCTIONS<br>You may select more than one option.                                                                                                    |
|                      | <b>CLAIM:</b> Visiting the dentist regularly is unnecessary.<br><b>PREMISE:</b> No one enjoys going to the dentist.                                                                       |
|                      | The premise contains a fact.                                                                                                    |
|                      | <b>Feedback</b><br>Since there are so many people in the world, the idea that 'no one enjoys going to the dent<br>proven to be true. Hence, it is a <u>generalisation</u> and not a fact. |
|                      | The premise contains objective language.                                                                                                    |
|                      | <b>Feedback</b><br>The language is not objective as it is a generalisation is made about what all people feel.                                                                            |
|                      | The premise contains an assumption.                                                                                                    |
| prove                | Feedback                                                                                                    |

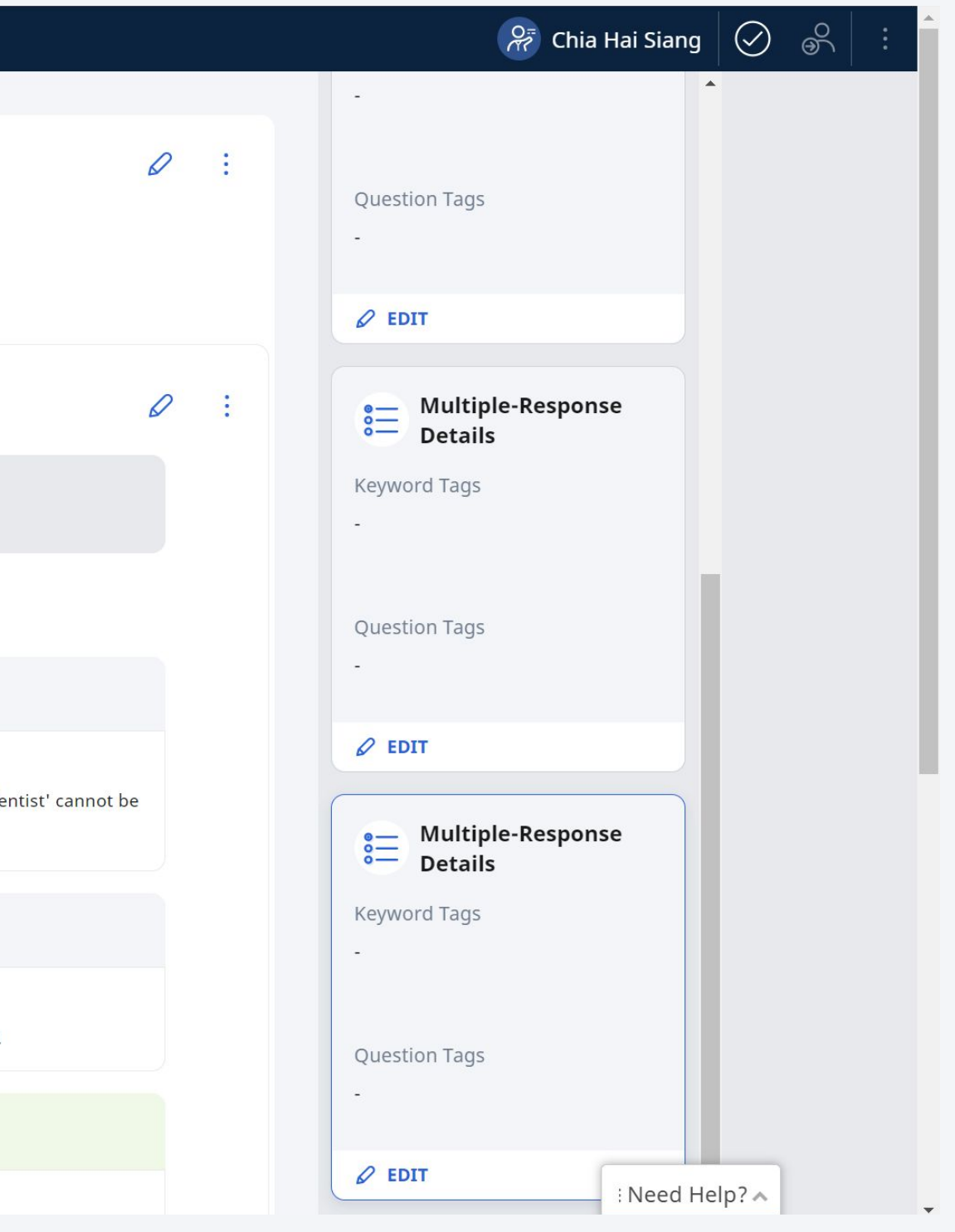

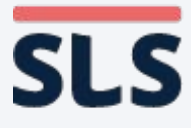

### WORKAROUND **Copying of Questions**

- Go to the lesson that you want to add the question to.
- **Click on the** top right corner to Edit.

Insert Media Elements\_Part 1 Text and Graphics

**SLS** Insert Media Elements\_Part 1 Text and Graphics

#### rt 1 Inserting **Media Elements and Navigation buttons**

wer Sec Computer Application Interactive Multimedia Communication

This lesson shows an overview of media elements and how to insert text and graphics.

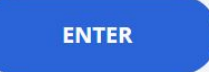

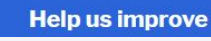

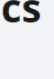

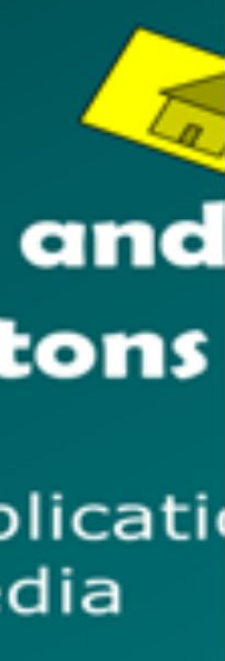

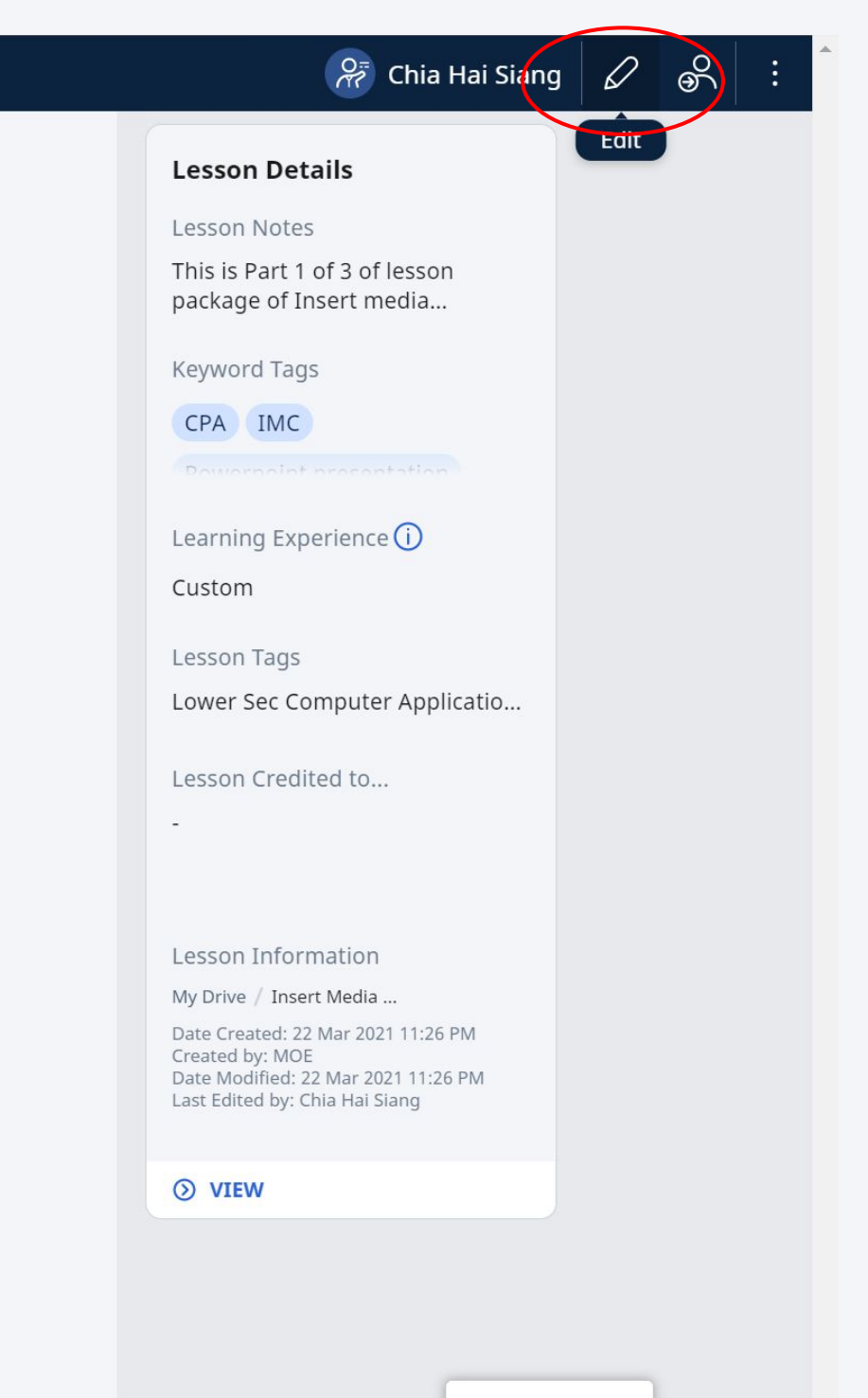

Need Help? 🔨

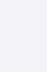

- Go to the

   place in the
   lesson you
   want to add
   the question
   to.
- Click +Add
   Component

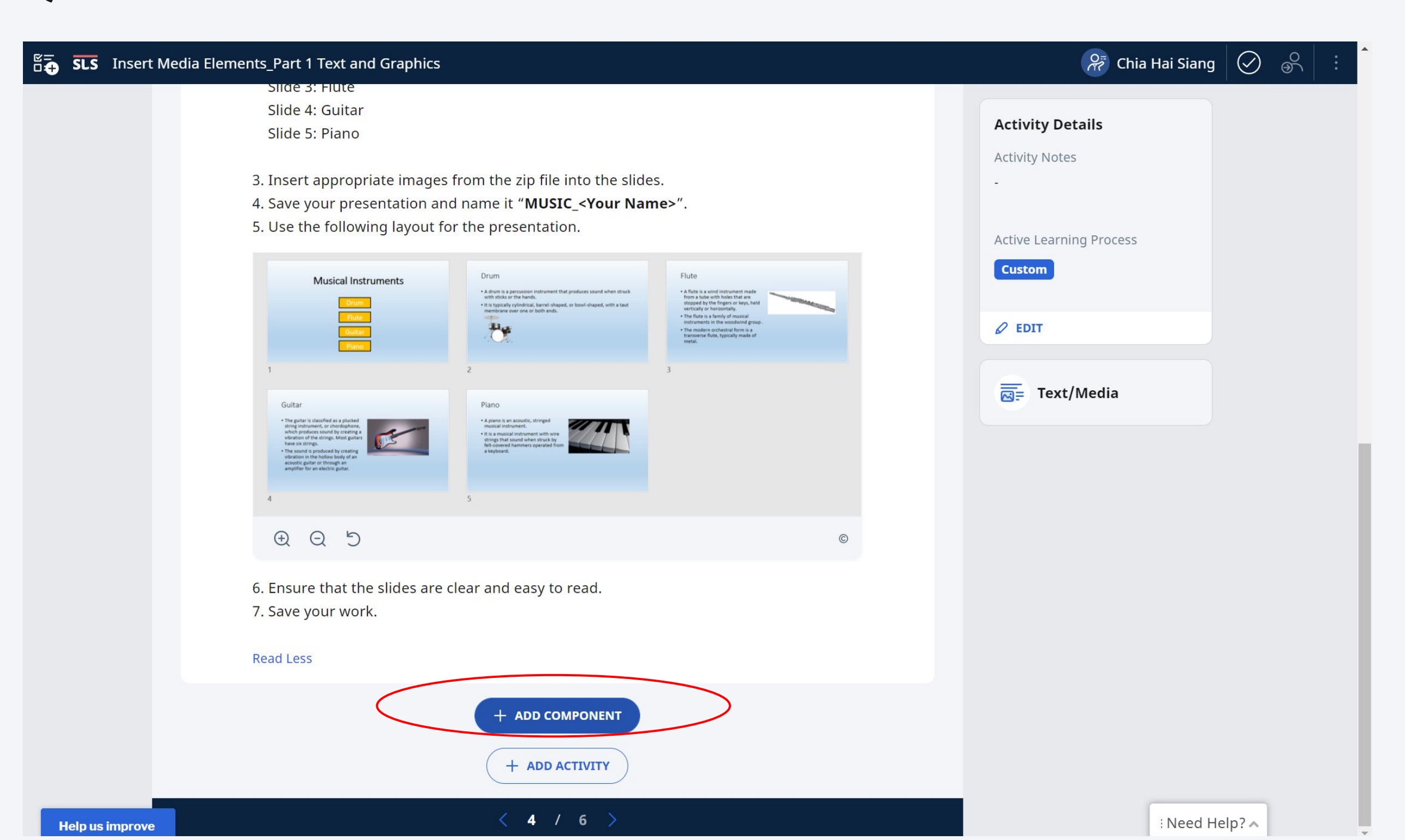

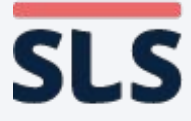

When the
 component
 selector
 comes up,
 click +Add
 from Library

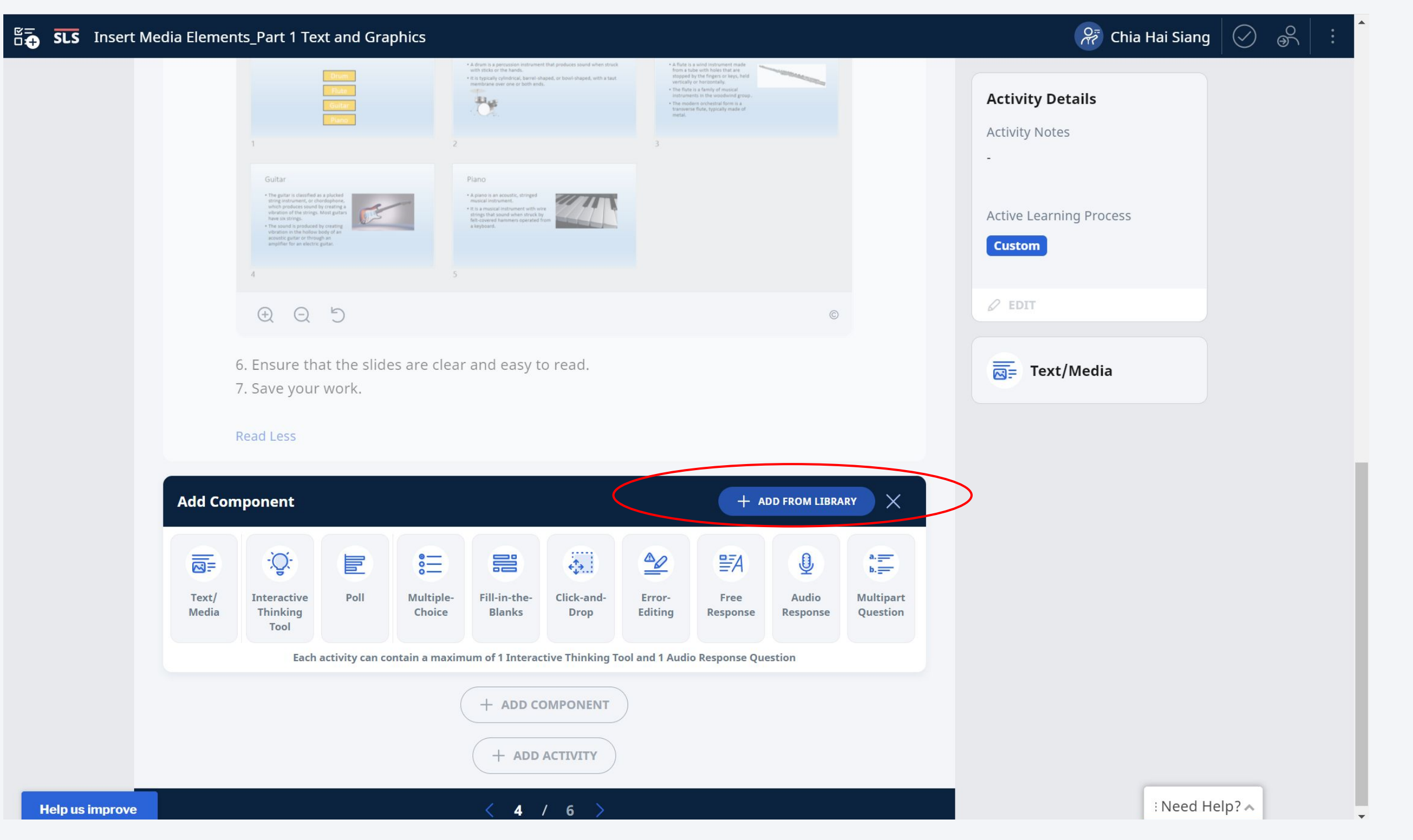

Copyright © 2021 Ministry of Education, Singapore. All rights reserved.

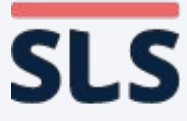

- Type in the text from the question body into the search box
- Find the question you want and click Choose.
- The search can find the question even if it is embedded within a lesson.

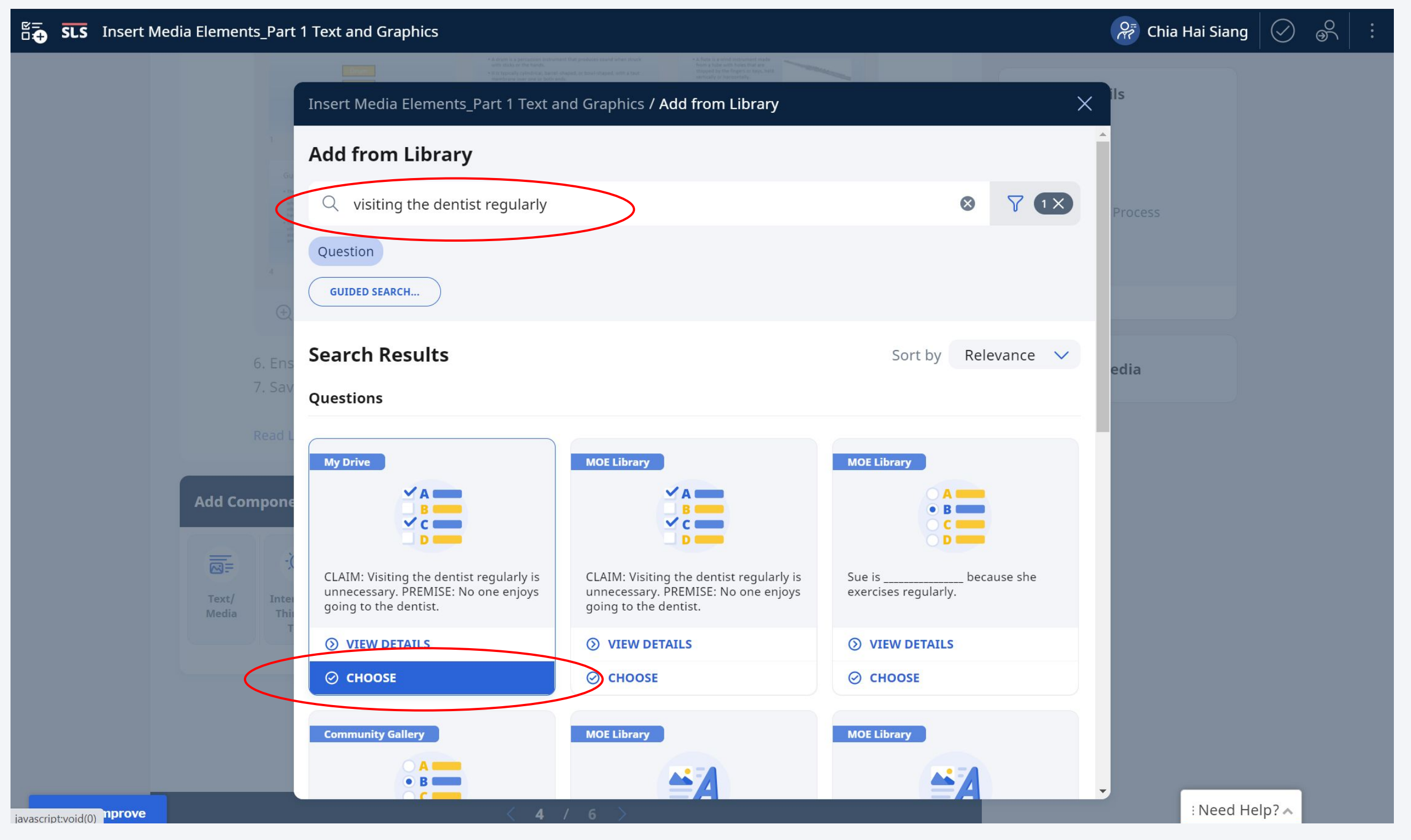

🗄 🕂 SLS Insert M

Help us improve

- You will see the new question in your lesson.
- Use the edit
  button to adapt
  the question if
  you wish, or the
  3 dots to move
  its order in the
  lesson.

| edia Eleme | nts_Part 1 Text and Graphics                                                                                                    |  |  |  |  |  |  |  |  |
|------------|----------------------------------------------------------------------------------------------------|--|--|--|--|--|--|--|--|
|            | vibration in the hollow body of an<br>acoustic guilar or through an<br>amplifier for an electric guilar.                                                                           |  |  |  |  |  |  |  |  |
|            | 4 5                                                                                                    |  |  |  |  |  |  |  |  |
|            | $\oplus$ Q D                                                                                                    |  |  |  |  |  |  |  |  |
|            | 6. Ensure that the slides are clear and easy to read.<br>7. Save your work.                                                                                                    |  |  |  |  |  |  |  |  |
|            | Read Less                                                                                                    |  |  |  |  |  |  |  |  |
|            |                                                                                                    |  |  |  |  |  |  |  |  |
|            | Q1                                                                                                    |  |  |  |  |  |  |  |  |
|            | ① INSTRUCTIONS<br>You may select more than one option.                                                                                                    |  |  |  |  |  |  |  |  |
|            | <b>CLAIM:</b> Visiting the dentist regularly is unnecessary.<br><b>PREMISE:</b> No one enjoys going to the dentist.                                                                |  |  |  |  |  |  |  |  |
|            | The premise contains a fact.                                                                                                    |  |  |  |  |  |  |  |  |
|            | <b>Feedback</b><br>Since there are so many people in the world, the idea that 'no one enjoys going to the oppoven to be true. Hence, it is a <u>generalisation</u> and not a fact. |  |  |  |  |  |  |  |  |
|            |                                                                                                    |  |  |  |  |  |  |  |  |
|            | The premise contains objective language.                                                                                                    |  |  |  |  |  |  |  |  |
|            | <b>Feedback</b><br>The language is not objective as it is a generalisation is made about what all people fee                                                                       |  |  |  |  |  |  |  |  |
|            |                                                                                                    |  |  |  |  |  |  |  |  |

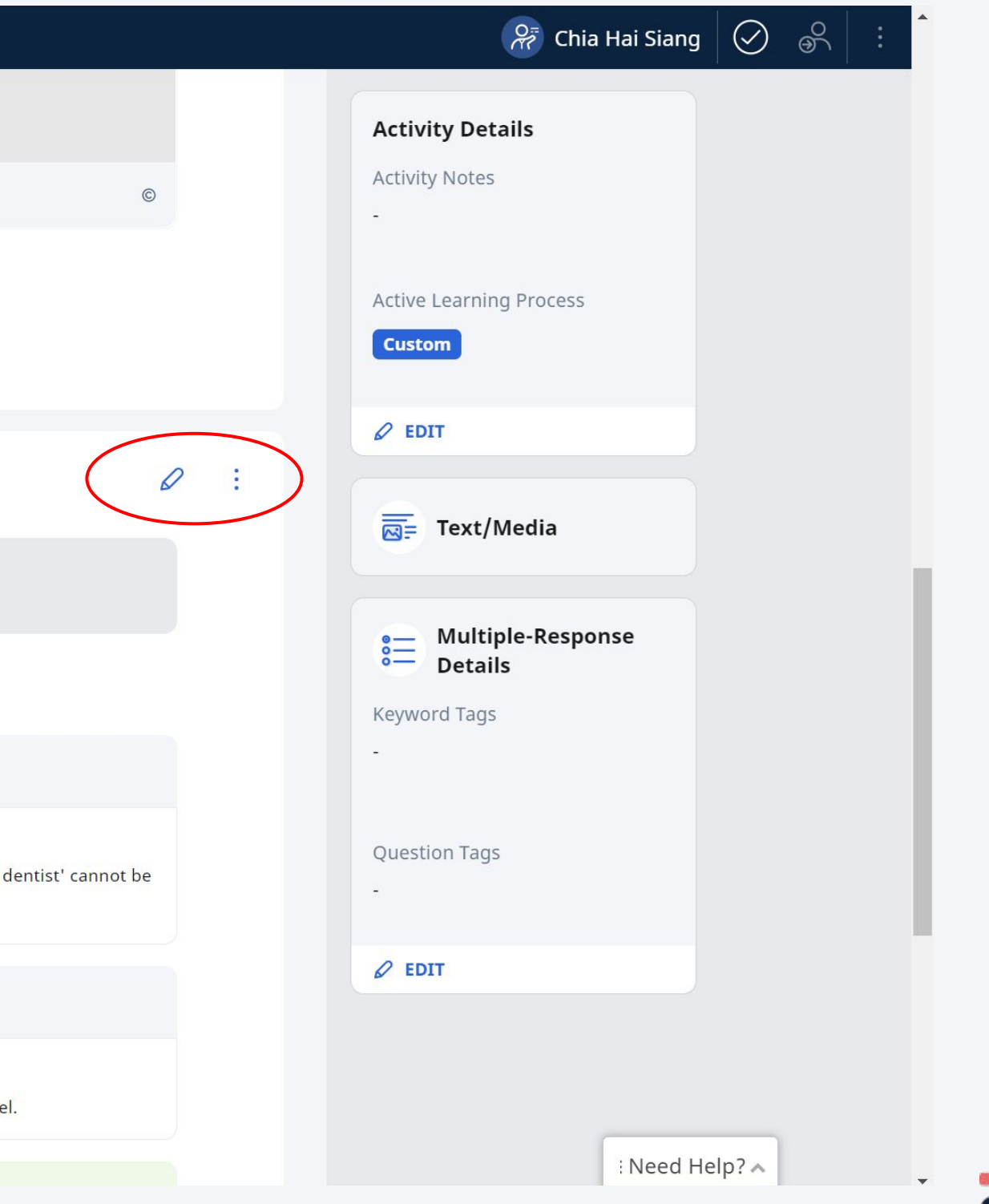

Copyright © 2021 Ministry of Education, Singapore. All rights reserved

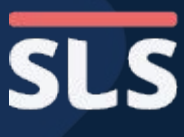

#### WORKAROUND

### **Copying of Non-Question Components (Text)**

- The previous 2 flows should show you how to copy a quiz, or a question.
- **For non-question** components (e.g. text/media) you would have to copy the text into a new component
- You may wish to copy the original Lesson from **MOE** library or **Community Gallery to** My Drive before editing.

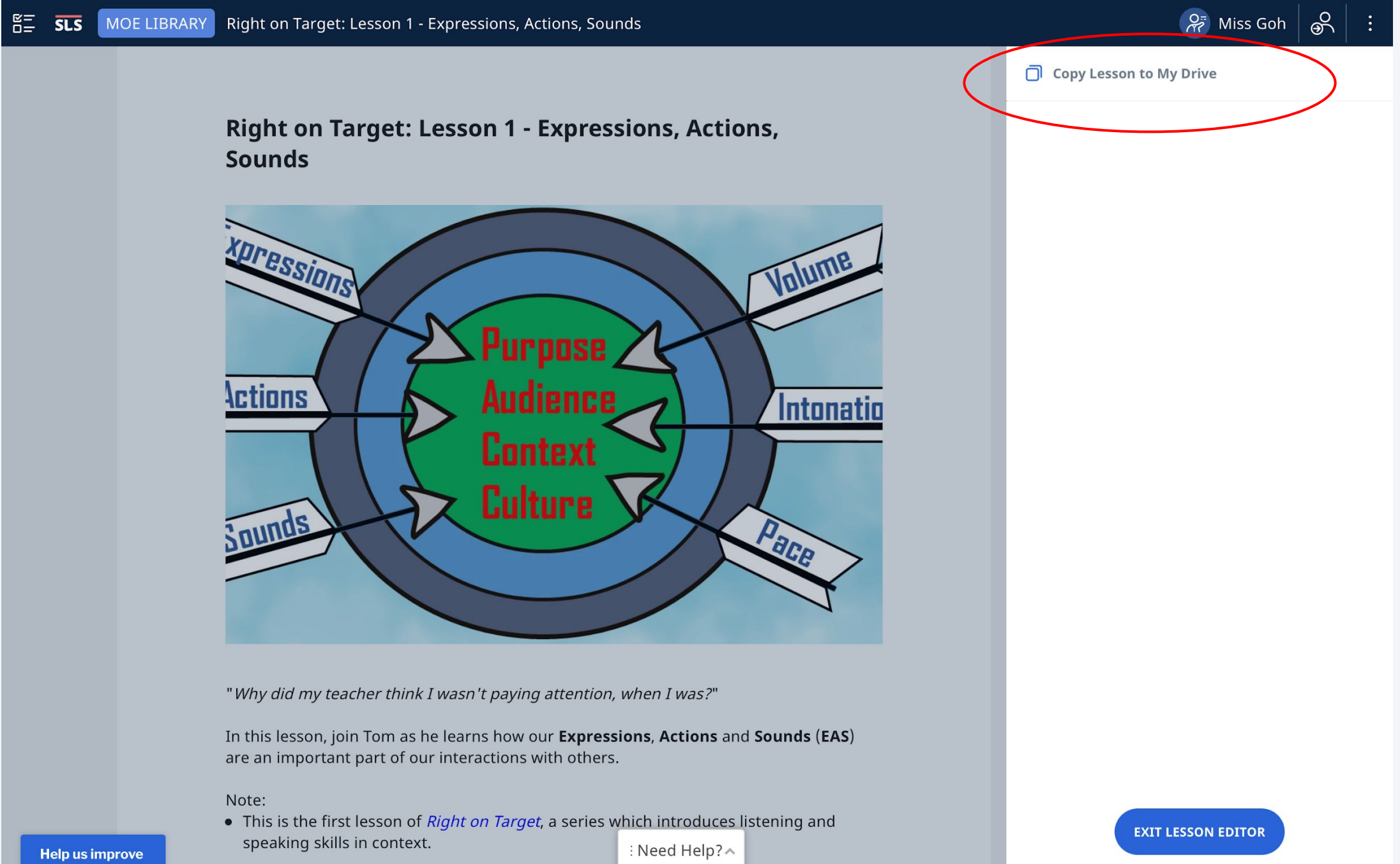

lelp us improve

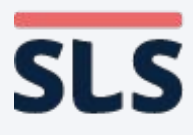

Find a
 component
 you like and
 click on the
 Edit button.

| <b>SLS</b> Insert Media Elements_Part 1 Text and Graphics                                                                                                    |     | 💝 Chia Hai Siang 🔗 🔗                             |
|----------------------------------------------------------------------------------------------------|-----|--------------------------------------------------|
| 5. Summary                                                                                                    | 0 : | Activity Details<br>Activity Notes<br>-          |
| <ul> <li>The five media elements that can be used in a presentation are text, video, graphics, animation and sound. (You can use the acronym TVGAS to help you remember the five elements.)</li> <li>Text helps to communicate our ideas to our audience.</li> <li>Graphics help make the presentation more appealing.</li> <li>Graphics can be enhanced by cropping and adding borders.</li> </ul> | eu  | Active Learning Process Custom  EDIT  Text/Media |
| + ADD COMPONENT<br>+ ADD ACTIVITY                                                                                                    |     |                                                  |

Help us improve

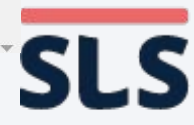

### WORKAROUND **Copying of Non-Question Components (Text)**

|                                   | SLS Insert Media Elements_Part 1 Text and Graphics                                                                                                    | 🔗 Chia Hai Siang 📿 🔗 🔅 |
|-----------------------------------|----------------------------------------------------------------------------------------------------|------------------------|
| <section-header></section-header> | ★ DECOMPONENT ENDERDISAL Elements_Part 1 Text and Graphics SIS INSERT Media Elements_Part 1 Text and Graphics C : 5. Summary C : F. Summary C : F. Summary C : Fext/Media C : F. C :: C ::< | Yein Hai Siang N S I   |
|                                   | + ADD ACTIVITY<br>Help us improve $\begin{pmatrix} 5 & / & 6 \end{pmatrix}$                                                                                                    | : Need Help?           |

Need Help?

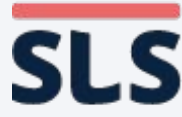

툴를 **SLS** Lesson w All Question Types (check explanation and file submission)

- Go to the
   lesson you
   want to copy
   the
   non-question
   component in.
   Click Edit on
  - the top right.

Lesson w All Question Types (check explanation and file submission)

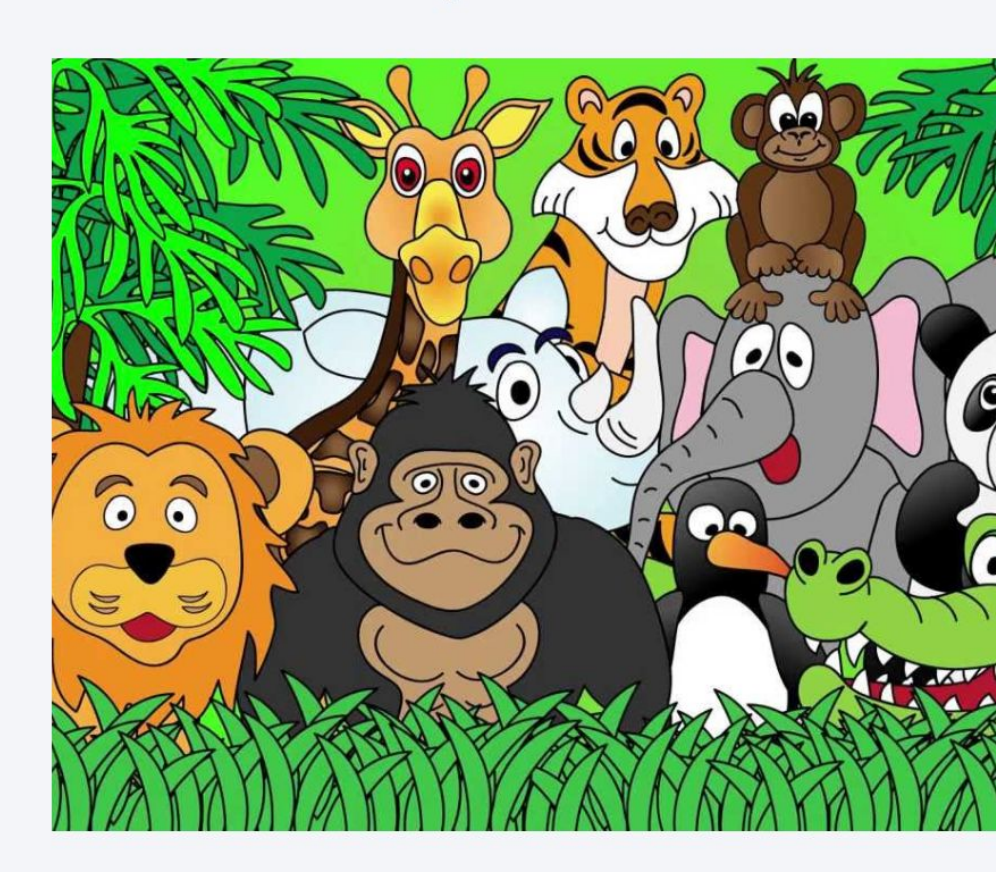

**Testing Lesson** 

ENTER

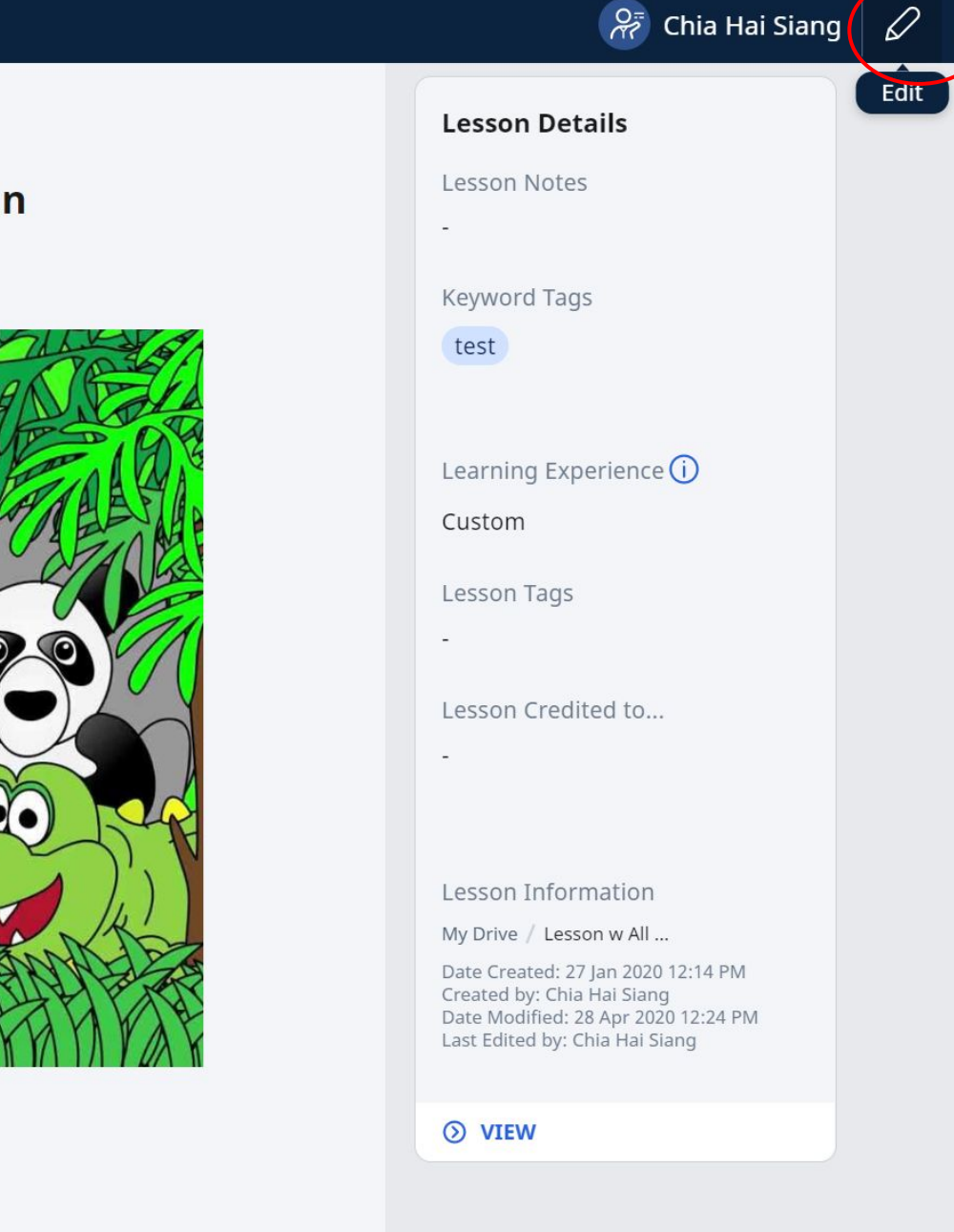

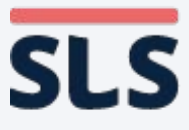

### WORKAROUND **Copying of Non-Question Components (Text)**

- Go to the place in your lesson you want to copy the component.
- Click on +Add Component

| E SLS Lesson w All Quest | tion Types (check explanation and file submission)                                                                                                    | 🔗 Chia Hai Siang 📿 🔗 🗄          |
|--------------------------|----------------------------------------------------------------------------------------------------|---------------------------------|
|                          | Q6                                                                                                    |                                 |
|                          | <ul><li>INSTRUCTIONS</li><li>You may record an audio clip of up to 10 minutes or upload a file with your answer.</li></ul>                                                                                                    | Activity Details Activity Notes |
|                          | <ul> <li>Opinion ( I agree/disagree)</li> <li>Generation Z: We are not lazy, we are innovative.</li> <li>Students must include the following in their audio response:</li> <li>Introduction (take a stand)</li> <li>2 points to support your point of view (based on PEEL technique)</li> <li>1 point to rebutt opposing point of view (based on PEEL technique)</li> <li>Conclusion</li> </ul> | Active Learning Process         |
|                          | Pead Less                                                                                                    |                                 |
|                          | Enter answer                                                                                                    | Multiple-Response<br>Details    |
|                          |                                                                                                    | Keyword Tags                    |
|                          |                                                                                                    | price ceiling price floor       |
|                          | Suggested Answer Teacher's Feedback                                                                                                    | Question Tags                   |
|                          | Suggested Answer No Suggested Answer.                                                                                                    | Ø EDIT                          |
|                          |                                                                                                    | =                               |
|                          | + ADD COMPONENT<br>+ ADD ACTIVITY                                                                                                    | Keyword Tags                    |
| Help us improve          | < 2 / 6 >                                                                                                    | Question Tags                   |

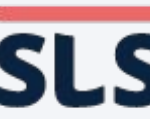

Choose the
 Component
 you want

₽₽

| Les:       | son w | All Questic    | on Types (cheo                                    | ck explan            | ation and fi        | ile submissi           | ion)               |                   |        |
|------------|-------|----------------|---------------------------------------------------|----------------------|---------------------|------------------------|--------------------|-------------------|--------|
|            |       |                | <ul><li>1 point to r</li><li>Conclusion</li></ul> | ebutt op             | posing poir         | nt of view (bas        | based on PE        | EL technic        | ue)    |
|            |       |                | Read Less                                         |                      |                     |                        |                    |                   |        |
|            |       |                | Enter answei                                      | r.                   |                     |                        |                    |                   |        |
|            |       |                |                                                   |                      |                     |                        |                    |                   |        |
|            |       |                | 2                                                 | Suggeste             | d Answer            |                        |                    | Teacher's         | s Fee  |
|            |       |                | Sugge<br>No Suggested                             | ested Ans<br>Answer. | swer                |                        |                    |                   |        |
|            |       | Add Cor        | mponent                                           |                      |                     |                        |                    |                   |        |
|            | (     | Text/<br>Media | -Ç-<br>Interactive<br>Thinking<br>Tool            | Poll                 | Multiple-<br>Choice | Fill-in-the-<br>Blanks | Click-and-<br>Drop | Error-<br>Editing | Res    |
|            |       |                | Each ac                                           | ctivity can co       | ontain a maxim      | um of 1 Interac        | tive Thinking To   | ool and 1 Audio   | o Resp |
|            |       |                |                                                   |                      | (                   | + ADD CC               | OMPONENT           | )                 |        |
| p us impro | ove   |                |                                                   |                      |                     | < 2                    | / 6 >              |                   |        |

Copyright © 2021 Ministry of Education, Singapore. All rights reserved.

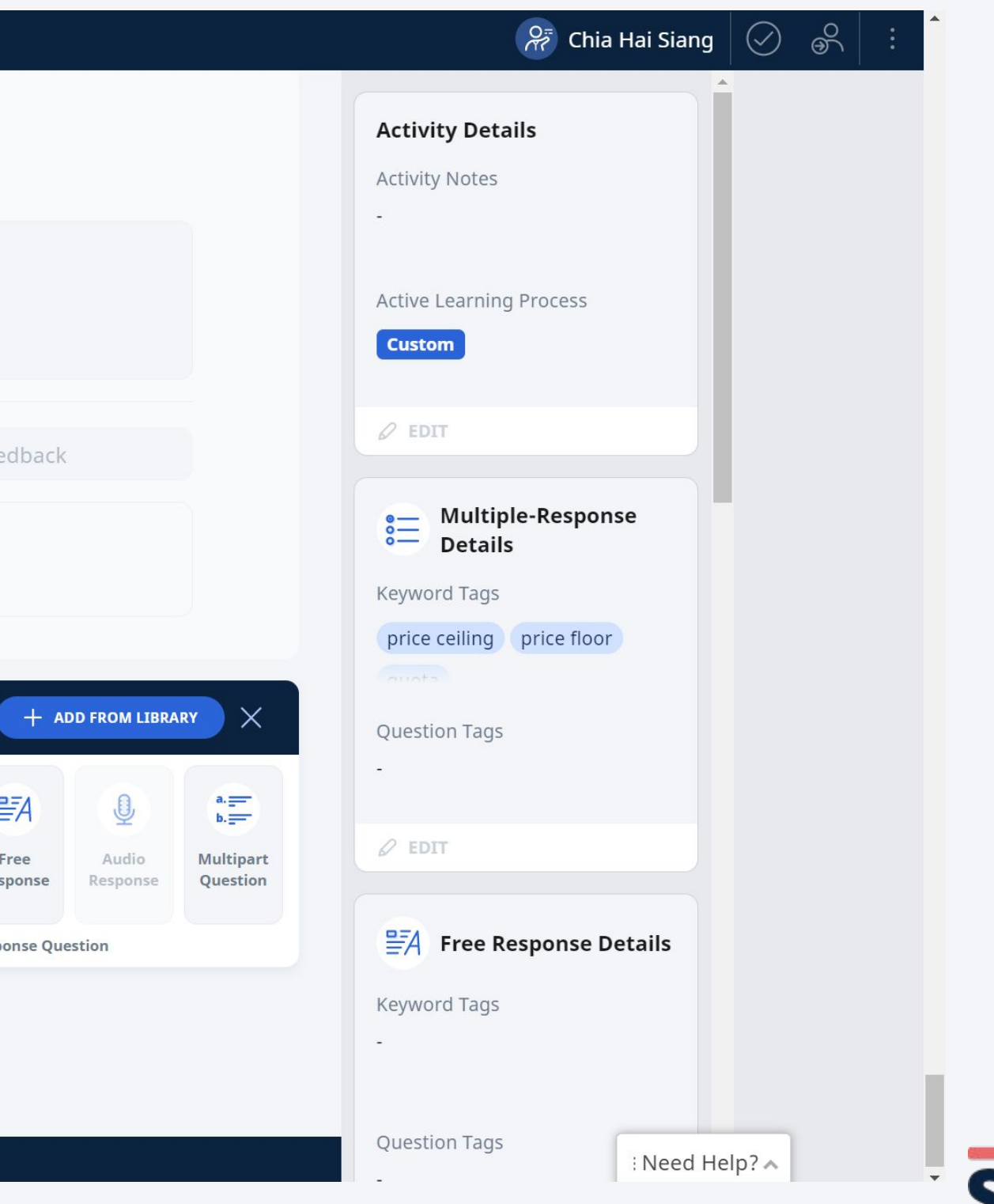

 In the new component, paste the text from the copied component. S≓ S

 Click the save button on the top right to save your component.

| LS   | Lesson w | All Questic | on Typ                                                                                                    | oes (o               | heck expla                | anati    | on and f | ile su | bmiss  | ion)   |      |           |        |
|------|----------|-------------|----------------------------------------------------------------------------------------------------|----------------------|---------------------------|----------|----------|--------|--------|--------|------|-----------|--------|
|      |          |             | Ent                                                                                                    | er ans               | 5wer                      |          |          |        |        |        |      |           |        |
|      |          |             |                                                                                                    |                      |                           |          |          |        |        |        |      |           |        |
|      |          |             |                                                                                                    |                      | Sugges                    | ted A    | Answer   |        |        |        |      | Teacher   | s Feed |
|      |          |             | No                                                                                                    | ) <b>Su</b><br>Sugge | ggested A<br>sted Answer. | nsw      | er       |        |        |        |      |           |        |
|      |          |             | Text/N                                                                                                    | Иedia                |                           |          |          |        |        |        |      |           |        |
|      |          |             | 5                                                                                                    | $\diamond$           | B I                       | <u>A</u> | ~ 🔺 ~    | =      | ∼ Er   | nglish | ~    | Paragraph |        |
|      |          |             | ~                                                                                                    | ¢                    | ⊞∽₫                       |          | 8 × 🕐 .  | ~ 🕨    | ] &    |        |      | 2         |        |
|      |          |             | <ul> <li>The five media elements that can be used in a presentation are text graphics, animation and sound. (You can use the acronym TVGAS to remember the five elements.)</li> <li>Text helps to communicate our ideas to our audience.</li> <li>Graphics help make the presentation more appealing.</li> <li>Graphics can be enhanced by cropping and adding borders.</li> </ul> |                      |                           |          |          |        |        |        |      |           |        |
|      |          |             |                                                                                                    |                      |                           |          |          |        |        |        |      |           |        |
|      |          |             |                                                                                                    |                      |                           |          | (        | +      | ADD CO | OMPON  | NENT | )         |        |
| ) us | improve  |             |                                                                                                    |                      |                           |          |          | (+     | ADD    | ACTIVI | TY   | )         |        |

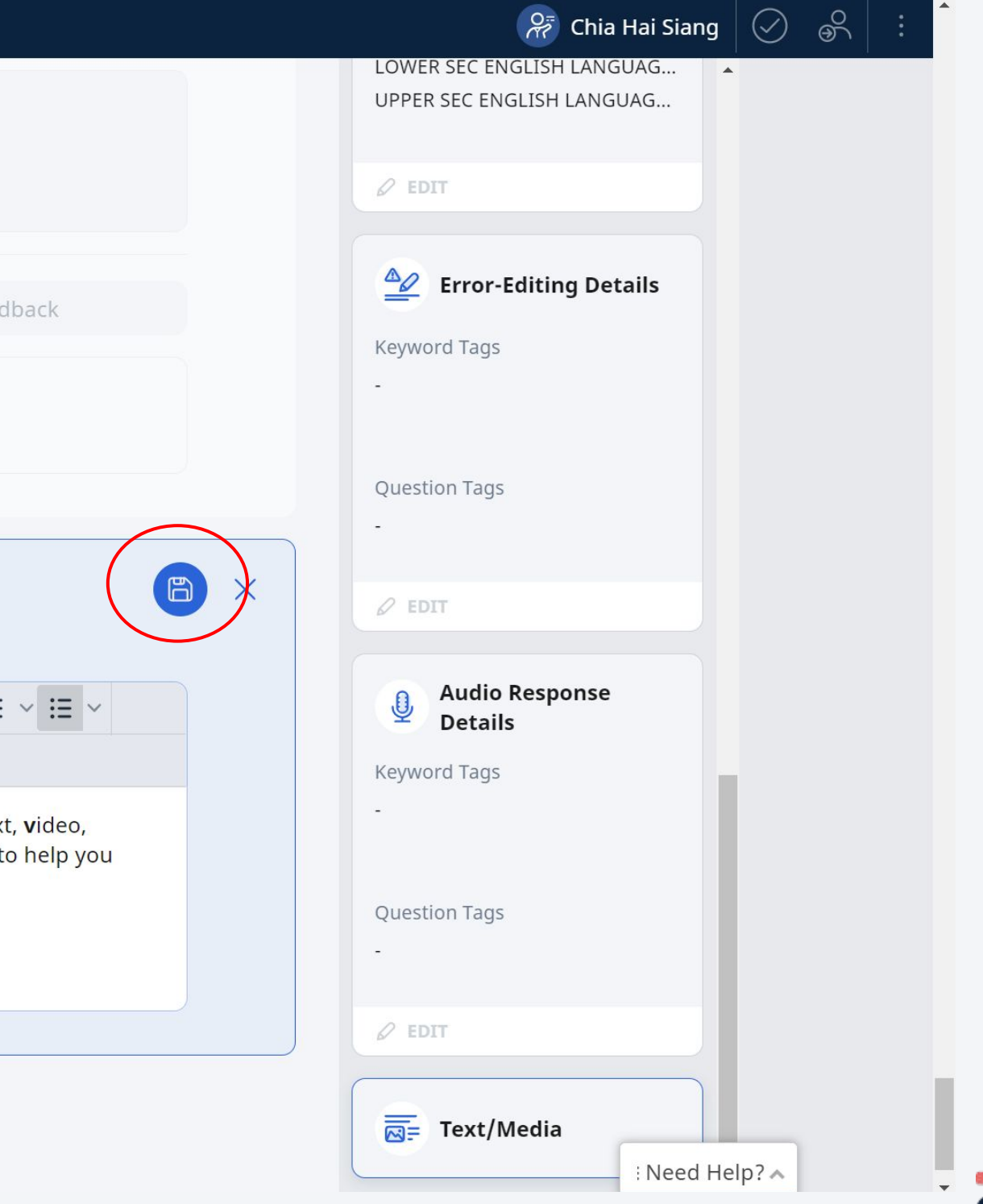

- You should now see your component in your lesson.
- Click edit to adapt further or 3 dots to move the position of your component.

| ±=<br>1 | SLS | Lesson | w All Questi | ion Types (check explanation and file submissi                                                                                                    | on)                                                                                                    |
|---------|-----|--------|--------------|----------------------------------------------------------------------------------------------------|----------------------------------------------------------------------------------------------------|
|         |     |        |              | Read Less                                                                                                    |                                                                                                    |
|         |     |        |              | Enter answer                                                                                                    |                                                                                                    |
|         |     |        |              | Suggested Answer                                                                                                    | Teacher's Feed                                                                                                    |
|         |     |        |              | Suggested Answer No Suggested Answer.                                                                                                    |                                                                                                    |
|         |     |        |              |                                                                                                    |                                                                                                    |
|         |     |        |              | <ul> <li>The five media elements that can be used if graphics, animation and sound. (You can use remember the five elements.)</li> <li>Text helps to communicate our ideas to out</li> <li>Graphics help make the presentation more</li> <li>Graphics can be enhanced by cropping and Read Less</li> </ul> | in a presentation are <b>t</b> ext, <b>v</b><br>ise the acronym <b>TVGAS</b> to h<br>ir audience.<br>e appealing.<br>d adding borders. |
|         |     |        |              | + ADD CO                                                                                                    | MPONENT                                                                                                    |

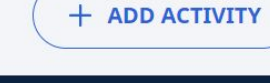

< 2 / 6 >

Help us improve

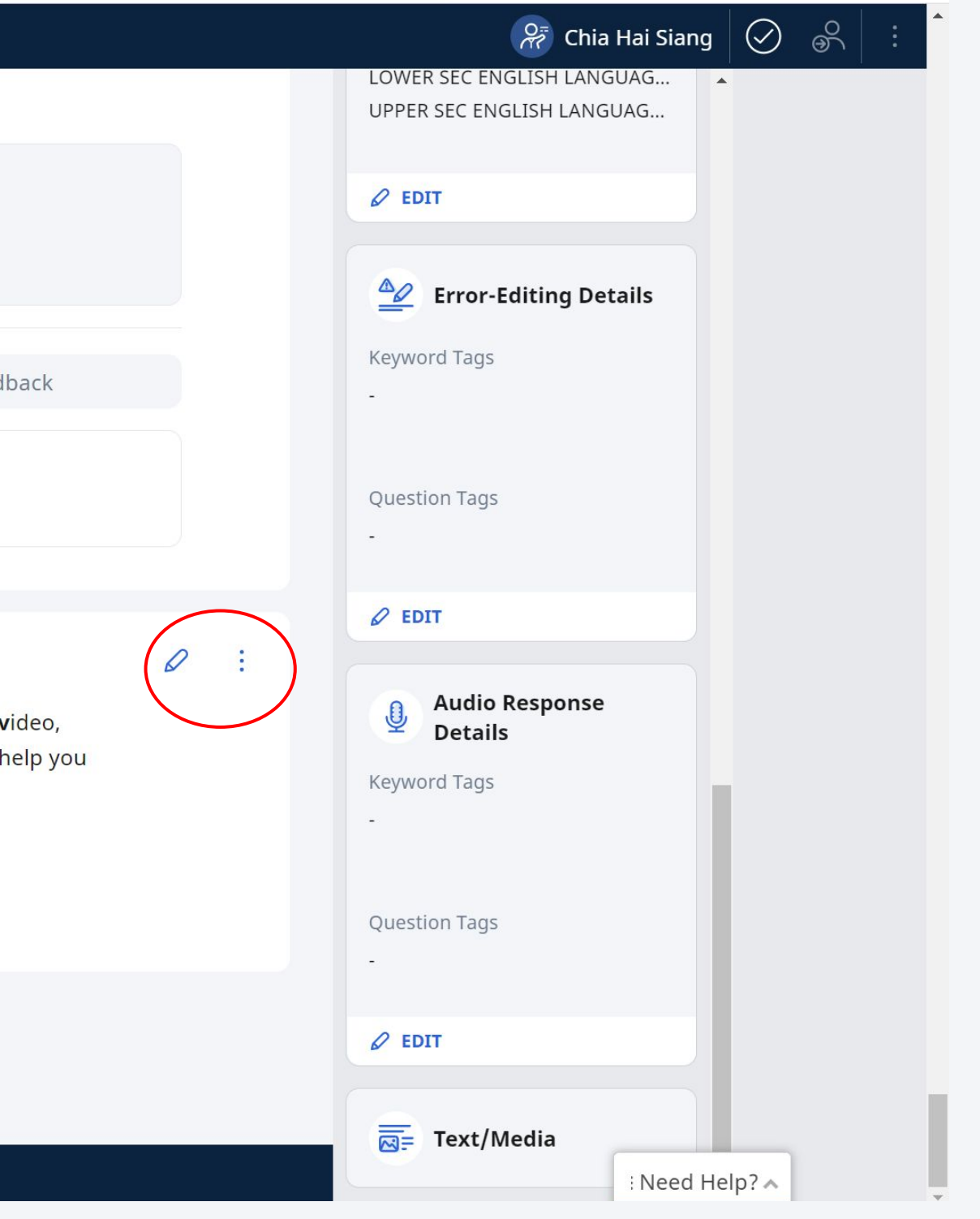

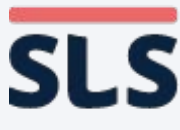

## 4. Copying of Media objects

For Questions and Non-Question components

Copyright © 2021 Ministry of Education, Singapore. All rights reserved.

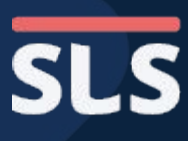

 Make a copy of the original Lesson from
 MOE library or
 Community
 Gallery to My
 Drive.

Right on Target: Lesson 1 - Expressions, Actions, Sounds

"Why did my teacher think I wasn't paying attention, when I was?"

In this lesson, join Tom as he learns how our **Expressions**, **Actions** and **Sounds** (**EAS**) are an important part of our interactions with others.

Note:

Help us improve

🗄 SLS MOE LIBRARY Right on Target: Lesson 1 - Expressions, Actions, Sounds

This is the first lesson of *Right on Target*, a series which introduces listening and speaking skills in context.
 Need Help?

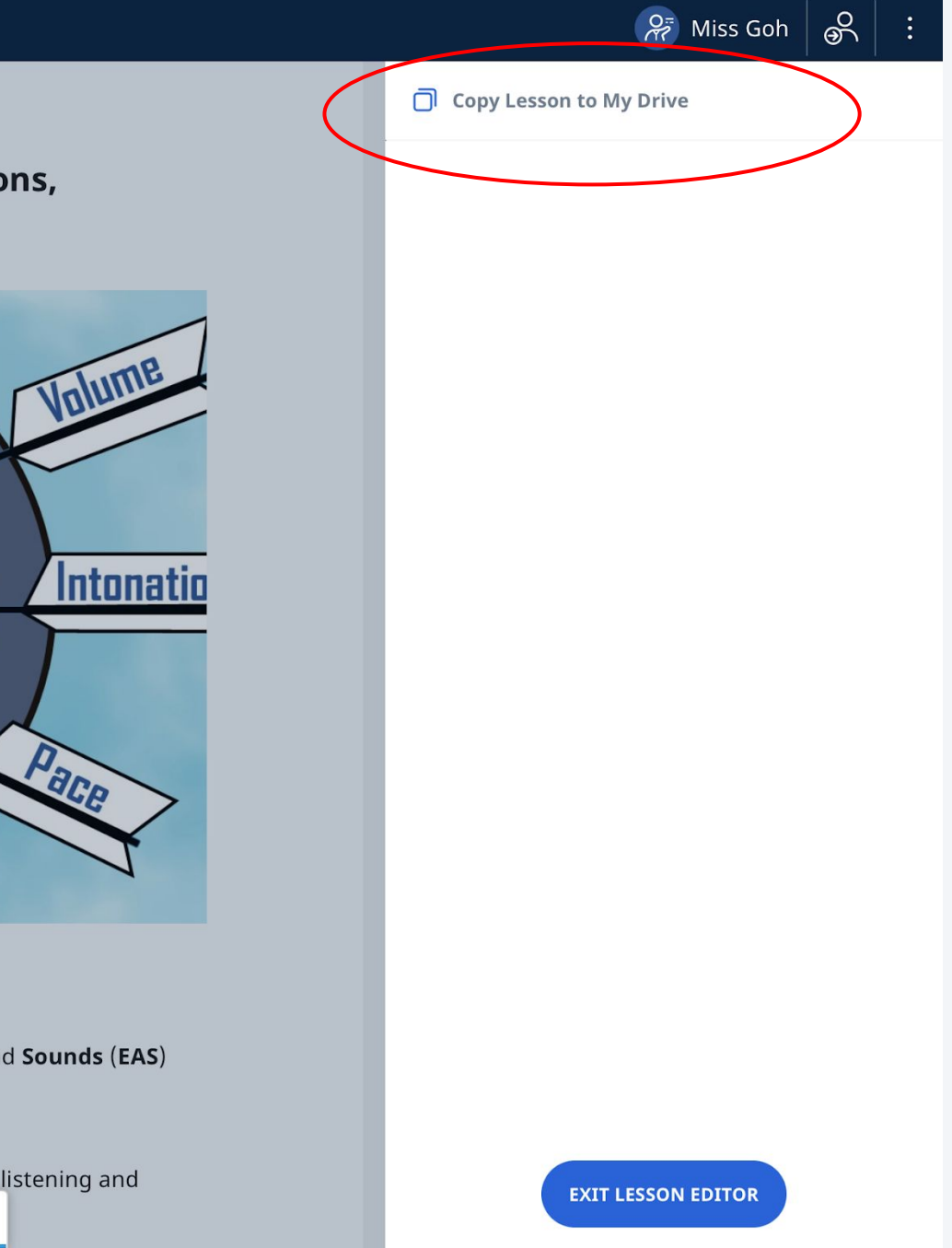

![](_page_26_Picture_9.jpeg)

Help us improve

🗄 SLS Right on Target: - Volume, Intonation, Pace Text/Media View the video below and join Tom as he learns to improve his speaking skills! 04:22 ×<sup>7</sup> () ▶ VIP\_final\_cut.mp4

"Did I say something wrong? Why was Pearlyn angry?"

- Edit the component with
  - the media object you would like to add.
- Click the settings icon to view the Title of Media object.

![](_page_27_Picture_6.jpeg)

![](_page_27_Picture_7.jpeg)

Copy the Title
 of the media
 object.

![](_page_28_Picture_2.jpeg)

![](_page_28_Picture_4.jpeg)

- In the new
   component, click
   the paperclip icon
   and select Add
   from Library.
- Note: You can add media objects from MOE Library and Community Gallery.

| SLS Character And | alysis                                                                                                    |
|-------------------|----------------------------------------------------------------------------------------------------|
|                   |                                                                                                    |
|                   |                                                                                                    |
|                   | 4. Media                                                                                                    |
|                   |                                                                                                    |
|                   |                                                                                                    |
|                   |                                                                                                    |
|                   | Text/Media                                                                                                    |
|                   | $5 \rightarrow B I \xrightarrow{A} \xrightarrow{A} \xrightarrow{E} \xrightarrow{English} \xrightarrow{V} Paragraph \xrightarrow{V}$ |
|                   | <b>▼ C 田 y ि ⊗ y ⊕ y ⊡ ♂  □ </b> ∅                                                                                                  |
|                   | View the video below Upload File he learns to improve his s                                                                         |
|                   | Add from library                                                                                                    |
|                   | Add from library                                                                                                    |
|                   |                                                                                                    |
|                   | + ADD COMPONENT                                                                                                    |
|                   |                                                                                                    |
|                   |                                                                                                    |
|                   |                                                                                                    |
|                   |                                                                                                    |
|                   |                                                                                                    |
|                   |                                                                                                    |
| Help us improve   | < 4 / 4 >                                                                                                    |

![](_page_29_Picture_5.jpeg)

![](_page_29_Picture_6.jpeg)

- Paste the copied
   Title into the
   search field.
- Scroll down the page to choose the media object you want to add.

| 🛱 SLS Character Analysis |                                                                                                    |                             |  |  |  |  |
|--------------------------|----------------------------------------------------------------------------------------------------|-----------------------------|--|--|--|--|
|                          |                                                                                                    |                             |  |  |  |  |
|                          | Character Analysis / Add from Library                                                                                                    |                             |  |  |  |  |
| 4. M Add from Library    |                                                                                                    |                             |  |  |  |  |
|                          | Q Volume, Intonation, Pace                                                                                                    |                             |  |  |  |  |
|                          | Media                                                                                                    |                             |  |  |  |  |
| Text/                    | GUIDED SEARCH                                                                                                    |                             |  |  |  |  |
| Vie                      | Search Results                                                                                                    |                             |  |  |  |  |
|                          | Up to 5 top results are displayed for each                                                                                                    | resource                    |  |  |  |  |
|                          | Image                                                                                                    |                             |  |  |  |  |
|                          | MOE Library                                                                                                    | MOE                         |  |  |  |  |
|                          |                                                                                                    |                             |  |  |  |  |
|                          | Voice Qualities - Volume and Pac<br>Infographic summarising what to<br>keep in mind for Volume and Pace                                              | <b>Voic</b><br>Thur<br>Impi |  |  |  |  |
|                          | <b>⊘</b> VIEW DETAILS                                                                                                    | ()<br>()                    |  |  |  |  |
|                          | ⊘ CHOOSE                                                                                                    | $\odot$                     |  |  |  |  |
|                          | MOE Library                                                                                                    | MOE                         |  |  |  |  |
|                          | The volume of the oboid is 2010 cm <sup>2</sup> . The length of the oboid is 11 cm and the breach of the oboid is 7 cm. Find the heagt of the oboid. | The volume<br>the length    |  |  |  |  |
| Help us improve          | < 4                                                                                                    | / 4                         |  |  |  |  |

![](_page_30_Picture_5.jpeg)

![](_page_30_Picture_6.jpeg)

- The media object would be added into the new component.
- Click the save button on the top right to save your component.

|        | Right o   | n Target: - Volume, Intonation, Pace                                                                                                    |
|--------|-----------|----------------------------------------------------------------------------------------------------|
|        |           |                                                                                                    |
|        |           | Text/Media   View the video below and join Tom as he learns to improve   Image: State of the state of the state of t |
|        |           | "Did I say something wrong? Why was Pearlyn angry?"                                                                                                    |
| Help u | s improve | Just as he had in Lesson 1 ( <i>Right on Target: Expressions, Actional States and States and Stat</i>                                                                                                    |

![](_page_31_Picture_5.jpeg)

![](_page_31_Picture_6.jpeg)

### WORKAROUND **Copying of Media Objects**

- You should now see your component in your lesson.
- **Click edit to** adapt further or 3 dots to move the position of your component.

| ₽=<br>• | SLS     | Charac  | ter Analysis                                              |
|---------|---------|---------|-----------------------------------------------------------|
|         |         |         | 4. Media                                                  |
|         |         |         | View the video below and join Tom as he learns to improve |
|         |         |         |                                                           |
|         |         |         | VIP_final_cut.mp4                                         |
| H       | lelp us | improve |                                                           |

![](_page_32_Picture_5.jpeg)

| Q.                                        | Miss Goh  | $\oslash$ | <u>6</u> 0 | • |
|-------------------------------------------|-----------|-----------|------------|---|
| Activity Details<br>Activity Notes        |           |           |            |   |
| Active Learning Proces                    | 55        |           |            |   |
| <i>Q</i> EDIT                             |           |           |            |   |
| ि्≡ Text/Media                            |           |           |            |   |
| Fill-in-the-Bl<br>Details<br>Keyword Tags | anks      |           |            |   |
| Question Tags<br>-                        |           |           |            |   |
| Ø EDIT                                    |           |           |            |   |
|                                           | : Need He | lp?^      |            |   |

![](_page_32_Picture_7.jpeg)

#### **FOLLOW-UP ACTIONS** Conclusion

- The slide deck shows the different ways you can use workarounds to
  - Copy Quizzes
  - Copy Questions
  - Copy Non-Question Components
  - Copy Media Objects
- An improved way to copy whole activities between lessons will be released in R15 (Jun 2021).

![](_page_33_Picture_10.jpeg)

### End

![](_page_34_Picture_2.jpeg)